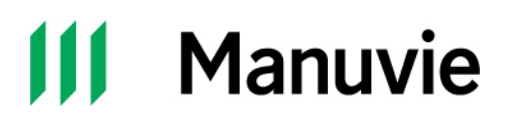

## Introduction

Cette vidéo explique comment les clients peuvent obtenir des points Aéroplan en utilisant l'application Services mobiles Manuvie.

Transcription : Aucun mot n'est prononcé

À l'écran :

Une musique entraînante retentit et nous voyons un plan recadré d'une jeune femme marchant dans la rue, souriant au téléphone cellulaire qu'elle a dans sa main droite et tenant un café dans sa main gauche. Le logo de Manuvie, en blanc, est dans le coin supérieur gauche et le texte « Il y a du nouveau sur votre application Services mobiles Manuvie » est en dessous.

Une nouvelle scène glisse à partir de la droite, montrant un père et son fils jouant au basket-ball dans l'entrée. L'image d'un téléphone cellulaire avec des confettis et des serpentins qui en sortent est superposée à droite. Il est ouvert à l'application Services mobiles Manuvie. Le logo de Manuvie, en blanc, est dans le coin supérieur gauche de l'écran et le texte « Accumulez des points AéroplanMD en vous renseignant sur vos avantages et en prenant soin de votre santé » est en dessous.

Un avis de non-responsabilité dans le coin inférieur gauche se lit : « Les captures d'écran sont présentées à titre indicatif seulement. Le produit réel peut être différent. »

Un nouveau texte s'insère par la droite, repoussant le téléphone et la clause de non-responsabilité. Il se lit : « Il est facile d'obtenir des points Aéroplan! Voici comment : »

Une nouvelle scène glisse du bas vers le haut, montrant un père et sa fille courant sur une plage. L'image d'un téléphone cellulaire avec des confettis et des serpentins qui en sortent est superposée à droite. Le logo de Manuvie, en noir, est dans le coin supérieur gauche et le texte « Participez aux défis » est en dessous.

Un avis de non-responsabilité dans le coin inférieur gauche se lit : « Les captures d'écran sont présentées à titre indicatif seulement. Le produit réel peut être différent. L'attribution des points et les activités sont fournies à titre indicatif seulement, et peuvent changer à la discrétion de Manuvie et d'Aéroplan. »

Une nouvelle scène glisse du bas vers le haut, montrant un homme buvant un verre de lait dans la cuisine. L'image d'un téléphone cellulaire avec l'application Services mobiles Manuvie est superposée à droite. Le logo de Manuvie, en blanc, est dans le coin supérieur gauche et le texte « Renseignez-vous sur votre régime d'assurance collective » est en dessous.

Un avis de non-responsabilité dans le coin inférieur gauche se lit : « Les captures d'écran sont présentées à titre indicatif seulement. Le produit réel peut être différent. »

Une nouvelle scène glisse du bas vers le haut, montrant un homme faisant son jogging avec son chien sur un trottoir mouillé par la pluie. En surimpression, à droite, il y a l'image d'un téléphone cellulaire avec l'application Manuvie ouverte. Le logo de Manuvie, en blanc, est dans le coin supérieur gauche et le texte « Tirez le maximum de votre application » est en dessous.

Un avis de non-responsabilité dans le coin inférieur gauche se lit : « Les captures d'écran sont présentées à titre indicatif seulement. Le produit réel peut être différent. »

La scène change avec un zoom avant sur une femme et un homme en train de faire de la randonnée. Le logo de Manuvie, en blanc, est dans le coin supérieur gauche et le texte « Puis, profitez de vos récompenses! » est en dessous. Ce texte glisse vers le haut et est remplacé par « Échangez des points contre »

La scène change et montre un avion en train de décoller. Le logo de Manuvie, en blanc, est dans le coin supérieur gauche et le mot « Vols » s'affiche en dessous.

Un avis de non-responsabilité dans le coin inférieur gauche se lit : « Les options d'échange peuvent être modifiées à la discrétion d'Aéroplan. »

Une nouvelle scène se glisse à droite, montrant une femme qui pousse des portesfenêtres pour sortir sur une terrasse avec vue sur l'eau. Le mot « Hôtels » s'affiche.

La scène d'une voiture roulant sur une route incurvée surplombant un plan d'eau glisse depuis la droite pour partager l'écran avec l'image de la femme. Les mots « Location de voitures » s'affichent.

Ensuite, la scène d'un homme et d'une femme assis sur un canapé glisse depuis la droite pour partager l'écran avec les images de la femme et de la voiture. L'homme tient un téléphone cellulaire et tous deux regardent une tablette dans la main de la femme. La mention « Cartes-cadeaux » s'affiche.

La scène change rapidement pour montrer les mains d'une personne faisant défiler l'écran d'un ordinateur portable. Un verre d'eau et un téléphone cellulaire sont posés sur le bureau à gauche de l'ordinateur portable. Sur l'écran de l'ordinateur portable, on peut lire : « Échangez 20 000 points ou plus et obtenez 20 % de points en retour! » Le logo de Manuvie, en blanc, est dans le coin supérieur gauche et le texte « Des marchandises et plus encore! » est en dessous.

Un avis de non-responsabilité dans le coin inférieur gauche se lit : « Les options d'échange peuvent être modifiées à la discrétion d'Aéroplan. »

La scène glisse vers la gauche et est remplacée par celle d'un jeune qui regarde son téléphone en souriant. Le logo de Manuvie, en noir, est dans le coin supérieur gauche et le texte « Prêt à commencer? » est en dessous.

L'image disparaît et est remplacée par l'écran d'accueil d'un téléphone intelligent affichant diverses applications. L'application Manuvie sur l'écran d'accueil émet des pulsations. Le logo de Manuvie, en blanc, est dans le coin supérieur gauche et le texte suivant est en dessous :

1. Téléchargez l'application Services mobiles Manuvie

Un avis de non-responsabilité dans le coin inférieur gauche se lit : « Les captures d'écran sont présentées à titre indicatif seulement. Le produit réel peut être différent. »

L'image montre un téléphone ouvert sur une application avec des titres tels que « Aéroplan », « Obtenez des points Aéroplan » et « Liez un compte Aéroplan. » Le logo de Manuvie, en blanc, est dans le coin supérieur gauche et le texte suivant glisse vers le haut pour remplacer le texte qui se trouve en dessous :

2. Liez-la à votre compte Aéroplan

L'image change pour le même téléphone et l'application affiche désormais le titre « Lier le compte » et le texte suivant : « Félicitations! Votre compte Aéroplan est lié à l'application » et « Commencez à accumuler des points. » Des confettis et des serpentins sortent du téléphone cellulaire. Le logo de Manuvie, en blanc, est dans le coin supérieur gauche et le texte suivant glisse vers le haut pour remplacer le texte qui se trouve en dessous :

3. Accordez la priorité à votre santé et accumulez des points

Ces images s'éloignent et les mots « À votre meilleure santé! » s'affichent au centre de l'écran. Les logos de Manuvie et d'Aéroplan glissent du bas vers le haut.

Ces images disparaissent et sont remplacées par le logo de Manuvie suivi du mot « Manuvie » qui glisse de la droite. Les petits caractères suivants apparaissent en bas de l'écran :

La Compagnie d'Assurance-Vie Manufacturers (Manuvie)

Les produits et services de l'Assurance collective sont offerts par La Compagnie d'Assurance-Vie Manufacturers (Manuvie). Manuvie, le M stylisé et Manuvie et M stylisé sont des marques de commerce de La Compagnie d'Assurance-Vie Manufacturers et sont utilisées par elle, ainsi que par ses sociétés affiliées sous licence. © La Compagnie d'Assurance-Vie Manufacturers, 2024. Tous droits réservés. C. P. 2580, succ. B, Montréal (Québec) H3B 5C6.

Aéroplan<sup>MD</sup> est une marque déposée d'Aéroplan inc., utilisée sous licence.

Le logo Feuille d'érable d'Air Canada<sup>MD</sup> est une marque déposée d'Air Canada, utilisée sous licence.